# Immer & Überall Angebote erstellen

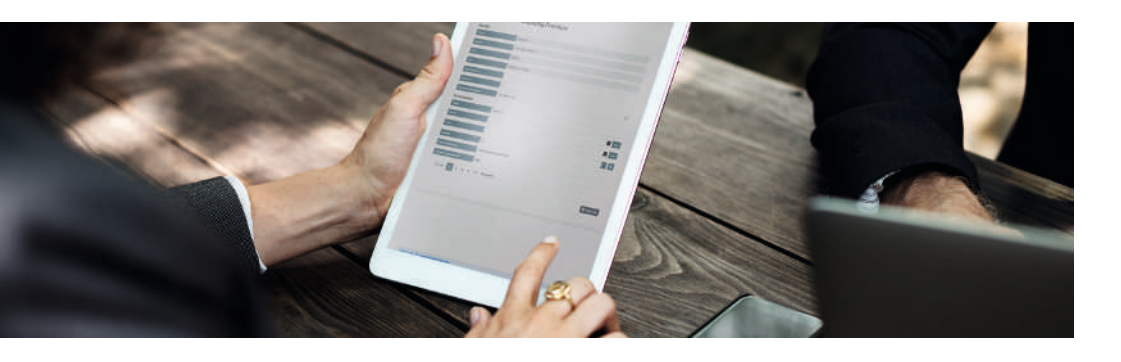

# Alle Bestellung in einer Übersicht

Unser Aluxus® Bestellportal bietet Dir die perfekte Übersicht über all Deine erstellten Angebote und Aufträge. Hier kannst Du ganz einfach den Überblick behalten und Deine Bestellungen effizient verwalten. Steigere Deine Effizienz und nutze die Vorteile unserer Bestellübersicht im Aluxus® Bestellportal. Spare Zeit und behalte alles im Griff.

Entdecke jetzt die Welt der einfachen Bestellverwaltung!

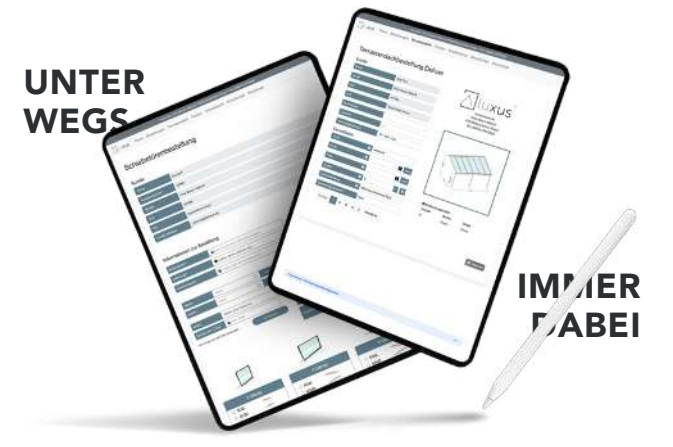

Da unser Tool browserbasiert gebaut ist, kannst du es auf all deinen Endgeräten nutzen. Sei es ein PC, ein Tablet oder ein Smartphone. Du benötigst lediglich eine Internetverbindung und schon kannst du von Überall

aus Angebote und Aufträge für deine Kunden erstellen.

## Immer deı Überblick behalten

## Jederzeit Kontrolle

### Terrassendachbestellung

# Aluxus<sup>®</sup> Bestellkonfigurator

# Aluxus

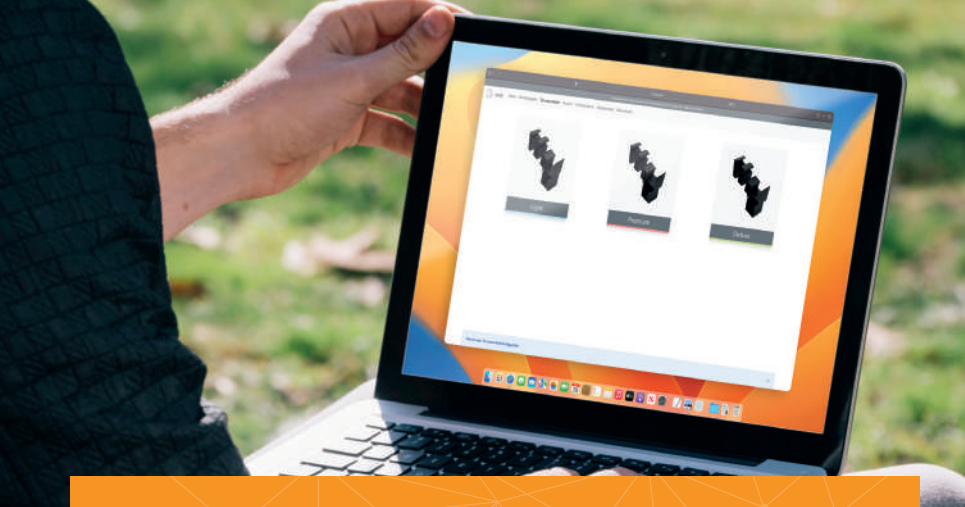

## Schritt 1

### Kunden- & Grunddaten

Im ersten Schritt findest Du deine Unternehmensdaten. Hier kannst Du ebenfalls eine Kommsissionsnamen angeben und Lieferart bestimmen. Anschließend bestimmst Du die Grunddate wie zum Beispiel Farbe, Breite, Tiefe & Gefälle des Terrassendaches. Um das richtige Gefälle auszurechnen, haben wir einen praktischen Rechner eingebaut.

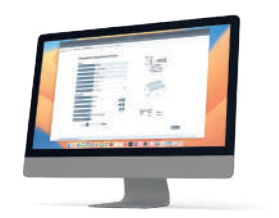

## Schritt 4

Dichtungen, Zusatzprofile, Schraubenpakekte & Lacke

Bei Schritt 4 kannst Du zusätzliche Dichtungen. Zusatzprofile. Schraubenpakete und Lackstifte sowie Lacksprühdosen deinem Auftrag hinzufügen. Die Maße werden, wie schon zuvor, autmatisch durch deine Grunddaten berechnet.

Schritt 5

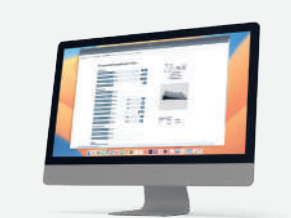

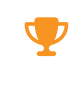

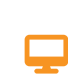

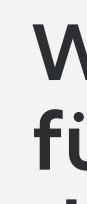

da

## Schritt 2

### Profile

Im zweiten Schritt werden dir autmatisch, auf Basis deiner Grunddaten, die richtigen Mengen und Längen der Profile ausgerechnet. Wenn Du möchtest kannst Du hier zum Beispiel die Anzahl der Sparren verändern oder die Menge sowie die Länge der Pfosten an deine Bedürfnisse anpassen. Ebenfalls kannst Du noch weitere kleine Anpassungen vornehmen.

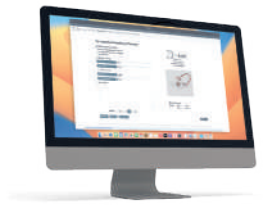

### Zusatzleistungen, LED Beleuchtung & Bemerkungen

Im letzten Fenster kannst Du unsere Zusatzleistungen dazubuchen wie zum Beispiel das vorbohren der Sparren und Sparrendeckel. Desweiteren findest du einen interaktiven LED-Plan womit Du die Aufteilung der LED's ganz einfach mit dem Kunden gemeinsam betimmen kannst.

## Schritt 3

### Zubehör & Entwässerung

Anschließend kannst Du die Auswahl treffen welches Zubehör Du für dein Kundenprojekt benötigst. Unser System gibt dir automatisch die richtigen Werte auf Basis deiner Grunddaten wieder. Du hast aber sowohl bei dem Zubehör als auch bei den Entwässerungs-Artikeln die volle Kontrolle und kannst bestimmen wie viele Du bei deinem Projekt bestellen möchtest.

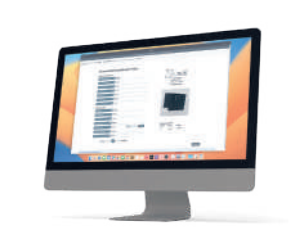

# Schritt 6

### Angebot oder Auftrag erstellen

Nun heißt es abschließen. Du hast die Wahl ob Du ein Angebot oder einen Auftrag erstellen möchtest.

In beiden Fällen erscheint nach Abschluss der Eingabe deines Kundenprojektes, diese in der Übersicht "Bestellungen". Dort findest du den aktuellen Status im Falle eines Auftrags.

Du hast erfolgreich ein Kundenprojekt bei Aluxus® bestellt.

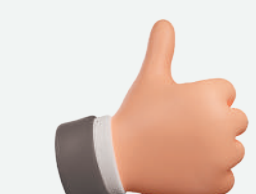

# Warum Du auf uns vertrauen kannst

100% Aluxus® Qualität 10 Jahre Garantie Höchster Produktionsstandard Online Bestellkonfiguratoren

**Computergestütze Produktion** 

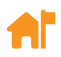

Deutscher Hersteller

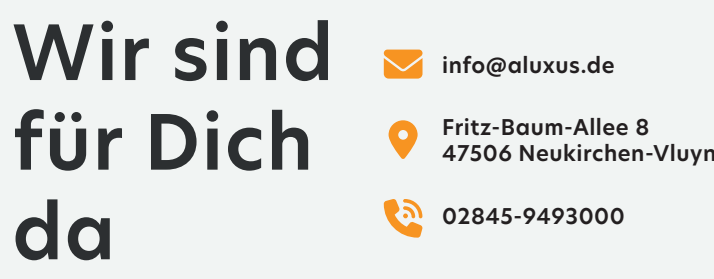

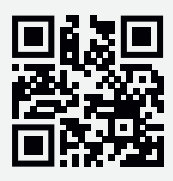

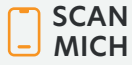

Besuchen Sie uns